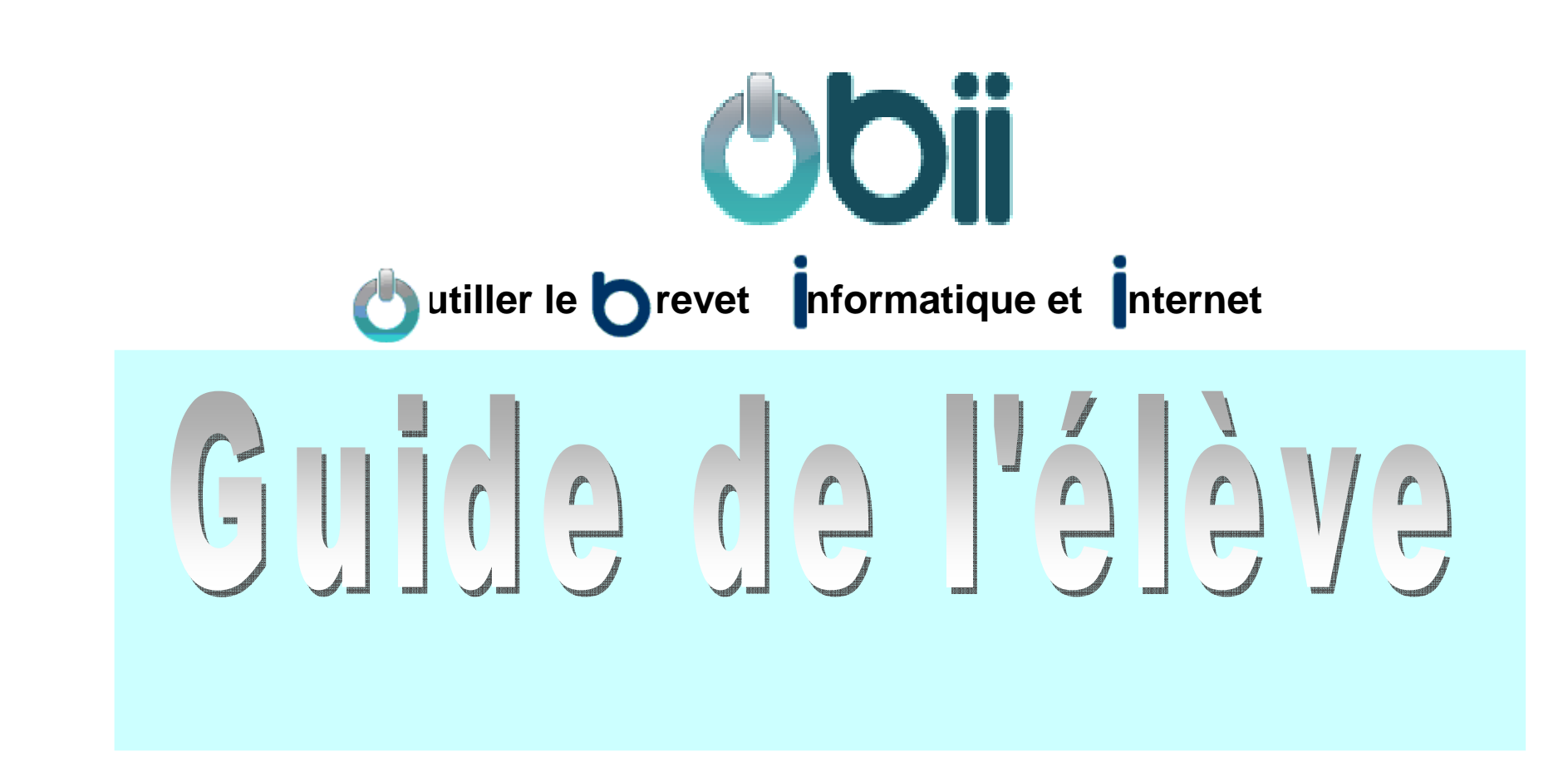

Diffusion Orléans - Projets nationaux

#### SOMMAIRE

| 1.  | Présentation                                          | 2  |
|-----|-------------------------------------------------------|----|
| 2.  | Pour se connecter à OBii                              | 3  |
| 3.  | Pour modifier mon mot de passe                        | 4  |
| 4.  | Écran d'accueil : partie haute                        | 5  |
| 5.  | Écran d'accueil : partie basse                        | 6  |
| 6.  | Pour demander la validation d'une aptitude            | 7  |
| 7   | Pour modifier ma demande                              | 8  |
| 7.  | L'enseignant me demande des précisions sur ma demande | 9  |
| 8.  | Pour annuler ma demande de validation                 | 10 |
| 9.  | Pour consulter l'avis de l'enseignant                 | 11 |
| 10. | Pour consulter les demandes refusées ou annulées      | 11 |

# OBii est l'application internet de gestion du B2i (Brevet Informatique et Internet).

Pour obtenir ton B2i, tu dois demander à un ou plusieurs enseignants d'attester de tes compétences informatiques.

Dans OBii, ces compétences sont définies par des « aptitudes ».

Les aptitudes sont regroupées par items puis par domaines :

- > 5 domaines pour le niveau collège
  - 1. S'approprier un environnement informatique de travail ;
  - 2. Adopter une attitude responsable ;
  - 3. Créer, produire, traiter, exploiter des données ;
  - 4. S'informer, se documenter ;
  - 5. Communiquer, échanger.

#### > 4 domaines pour le niveau lycée

- 1. Etre responsable à l'ère du numérique ; travailler dans un environnement numérique évolué ;
- 2. Organiser la recherche d'informations à l'ère du numérique ;
- 3. produire, traiter, exploiter et diffuser des documents numériques;
- 4. Communiquer, travailler en réseau et collaborer.

Tu dois acquérir au moins 50 % d'aptitudes dans chaque domaine et obtenir au moins 80 % de la totalité des aptitudes ou bien acquérir tous les items avec plus de 50% d'aptitudes acquises pour chaque item

Tu peux demander la validation de 7 aptitudes à la fois (mais cela peut être différent dans ton établissement).

### **Présentation**

#### OBii – Guide de l'élève

Pour se connecter à OBii

Les points 2 et 3 ne te concernent pas si tu te connectes par le portail TéléServices ou un ENT

#### 1 - Je tape l'adresse de l'application.

2 - Je saisis mon identifiant et mon mot de passe.

La première fois que tu te connectes, tu dois changer ton mot de passe (explications page suivante)

Ton identifiant et ton mot de passe te sont donnés par l'enseignant.

| <b>()</b><br><b>()</b><br><b>()()()()()()()()()()</b> | <b>b</b><br>de   C<br>ège : 25 | onsul<br>% E             | ÉI<br>ter le B2i | Con   | ₽ > (<br>sulter le | Consul<br>s demanc | ter le<br>les dis<br>4 Acq | B2i<br>parues   |                   | 1odițier  | le mo                     | t de pas:<br>En cours | se – – – – – – – – – – – – – – – – – – – | ition               | 0               | 8 Non  | acquis                |            |                  |                               |   |    | ④ Aide          | ŝ I                | Quitte          |
|----------------------------------------------------------------------------------------------------|--------------------------------|--------------------------|------------------|-------|--------------------|--------------------|----------------------------|-----------------|-------------------|-----------|---------------------------|-----------------------|------------------------------------------|---------------------|-----------------|--------|-----------------------|------------|------------------|-------------------------------|---|----|-----------------|--------------------|-----------------|
| S'approprier un environnement<br>informatique de travail responsable                                                                                                    |                                |                          |                  |       | itude<br>e         | 2                  |                            | Crée<br>exp     | traiter,<br>nnées |           | S'informer, se documenter |                       |                                          |                     |                 | Co     | Communiquer, échanger |            |                  |                               |   |    |                 |                    |                 |
|                                                                                                    | 1.1<br>*                       | 1.2                      | 1.3<br>\$<br>2/2 |       |                    | 2.1<br>0/5         | <b>2.2</b>                 | 2.3<br>0<br>0/3 | 2.4<br>0/1        |           |                           | 3.<br>1/              | 1 3.2<br>3 2/2                           | 3.3<br><u> </u> 1/5 | 3.4<br>0<br>0/2 |        |                       | 4.1<br>0/3 | 4.2<br>**<br>3/3 | <b>4.3</b><br><b>O</b><br>0/3 |   |    | 5.1<br>0<br>0/5 | 5.2<br><u> 0/4</u> | 5.3<br>0<br>0/3 |
| 1.1                                                                                                    | 1.2                            | 1.3                      | 2.1              | 2.2   | 2.3                | 2.4                | 3.1                        | 3.              | 2                 | 3.3       | 3.4                       | 4.1                   | 4.2                                      | 4.3                 | 5.1             | 5.2    | 5.3                   |            |                  |                               |   |    |                 |                    |                 |
| 3.1 3d                                                                                                    | sireci                         | netu                     | re en pa         | geun  | exte               |                    |                            |                 |                   |           |                           |                       |                                          |                     |                 |        |                       |            |                  |                               |   |    |                 |                    |                 |
|                                                                                                    | Répons                         | se                       | Nb accor         | ds Di | fférée             | Origin             | e                          | Valide          | eurs              | Libelle   | é de l'aptitude du B2i    |                       |                                          |                     |                 |        |                       |            |                  |                               |   |    |                 | Annuler            |                 |
| 240                                                                                                    | 1 OUI                          | oui 1 administrat 🖉 AC.3 |                  |       |                    |                    |                            | AC.3.           | 1.1 Je            | sals util | ser les o                 | outiis a              | e mise er                                | 1 torme             | d'un traite     | ment a | etext                 | ie.        |                  |                               |   |    |                 |                    |                 |
|                                                                                                    |                                | 1 élève 👉 AC.3           |                  |       |                    |                    | AC.3.                      | 1.2 Je          | respect           | e les règ | les de                    | typograg              | ohie.                                    |                     |                 |        |                       |            |                  |                               |   | 83 |                 |                    |                 |
| *                                                                                                    | 1 élève ᡒ AC.3.                |                          |                  |       |                    |                    | 1.3 Je                     | reste cr        | itique far        | ce aux    | proposit                  | ions de               | correction                               | ns auto             | matiq           | ues.   |                       |            |                  |                               | 8 |    |                 |                    |                 |

# Pour modifier mon mot de passe 3

#### 1 - Je clique sur le menu « Modifier le mot de passe ».

| Modification du mot de passe           |                |
|----------------------------------------|----------------|
| Ancien mot de passe :                  |                |
| Nouveau mot de passe :                 |                |
| Confirmation du nouveau mot de passe : |                |
|                                        | <b>Valider</b> |
|                                        |                |

2 - Je saisis les informations en respectant les contraintes du mot de passe :

- Mon mot de passe actuel : « Ancien mot de passe »,
- un nouveau mot de passe : « Nouveau mot de passe »,
- le nouveau mot de passe une seconde fois : « Confirmation du nouveau mot de passe ».

#### Contraintes pour créer mon mot de passe :

- au moins 6 caractères,
- au moins un caractère non alphanumérique (*différent d'une lettre ou d'un chiffre*),
- au moins une majuscule.

Si tu as perdu ton mot de passe, demande à ton enseignant pour qu'il soit réinitialisé.

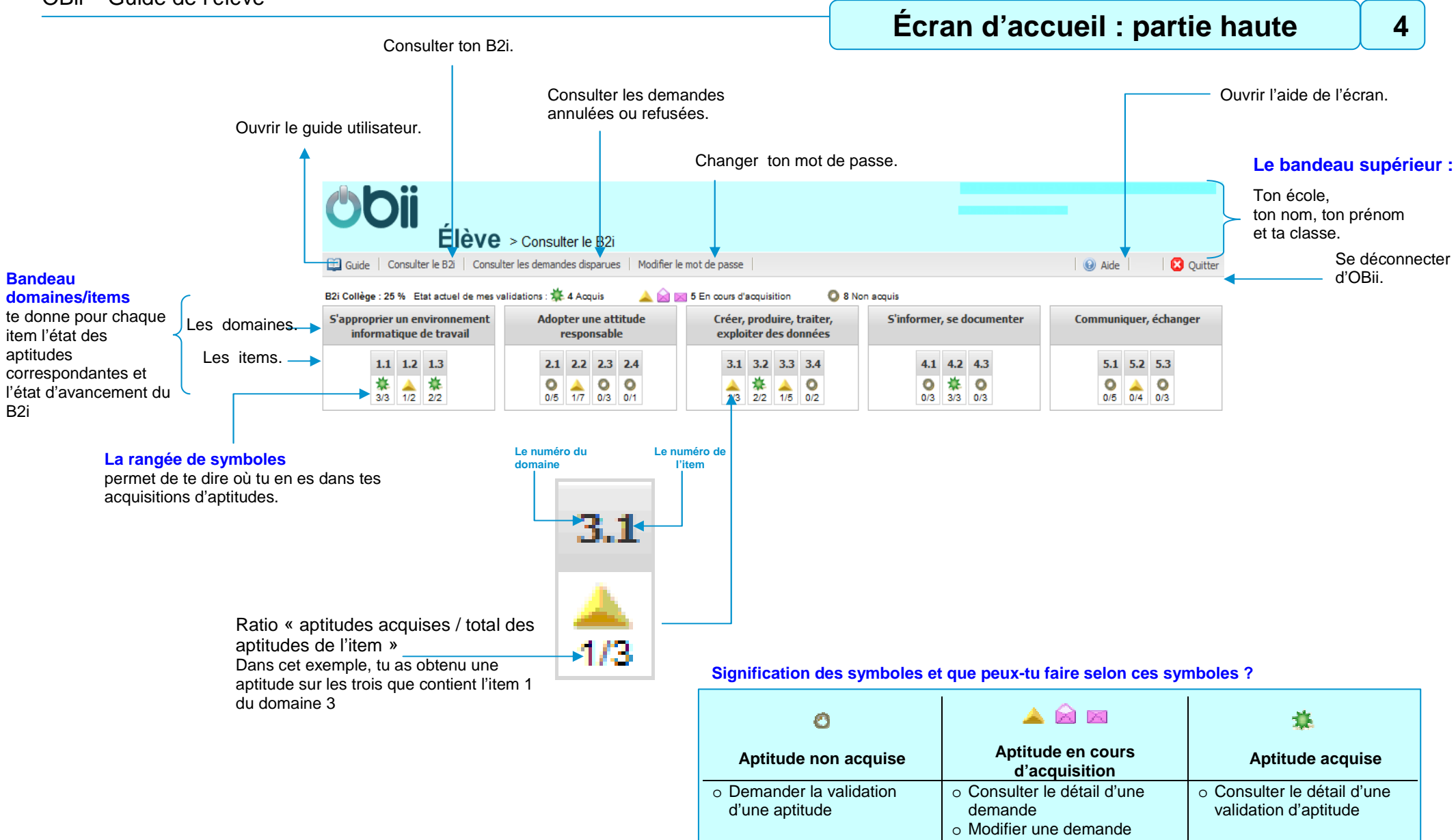

Compléter une demande
 Annuler une demande

# Écran d'accueil : partie basse

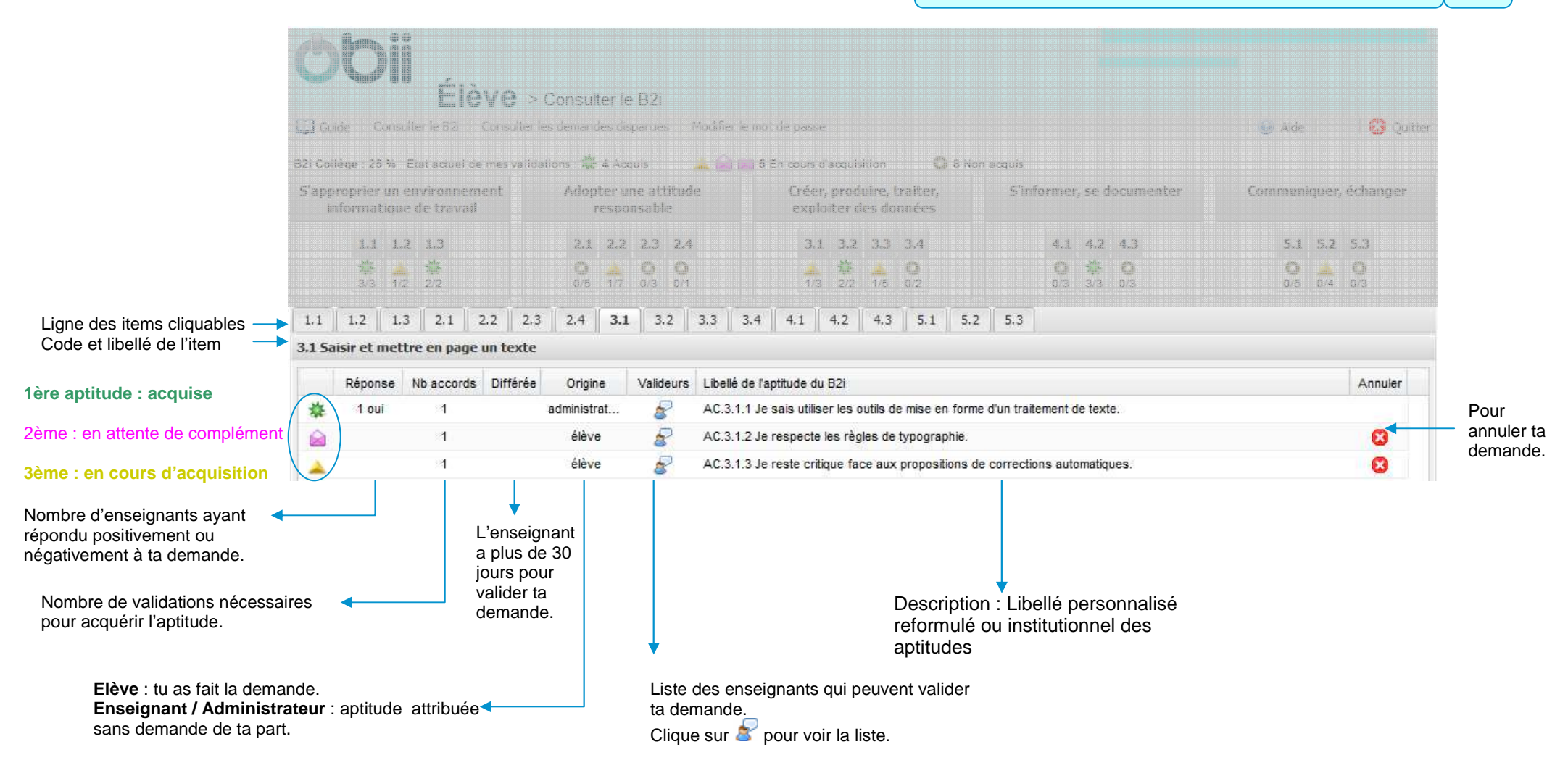

# Pour demander la validation d'une aptitude

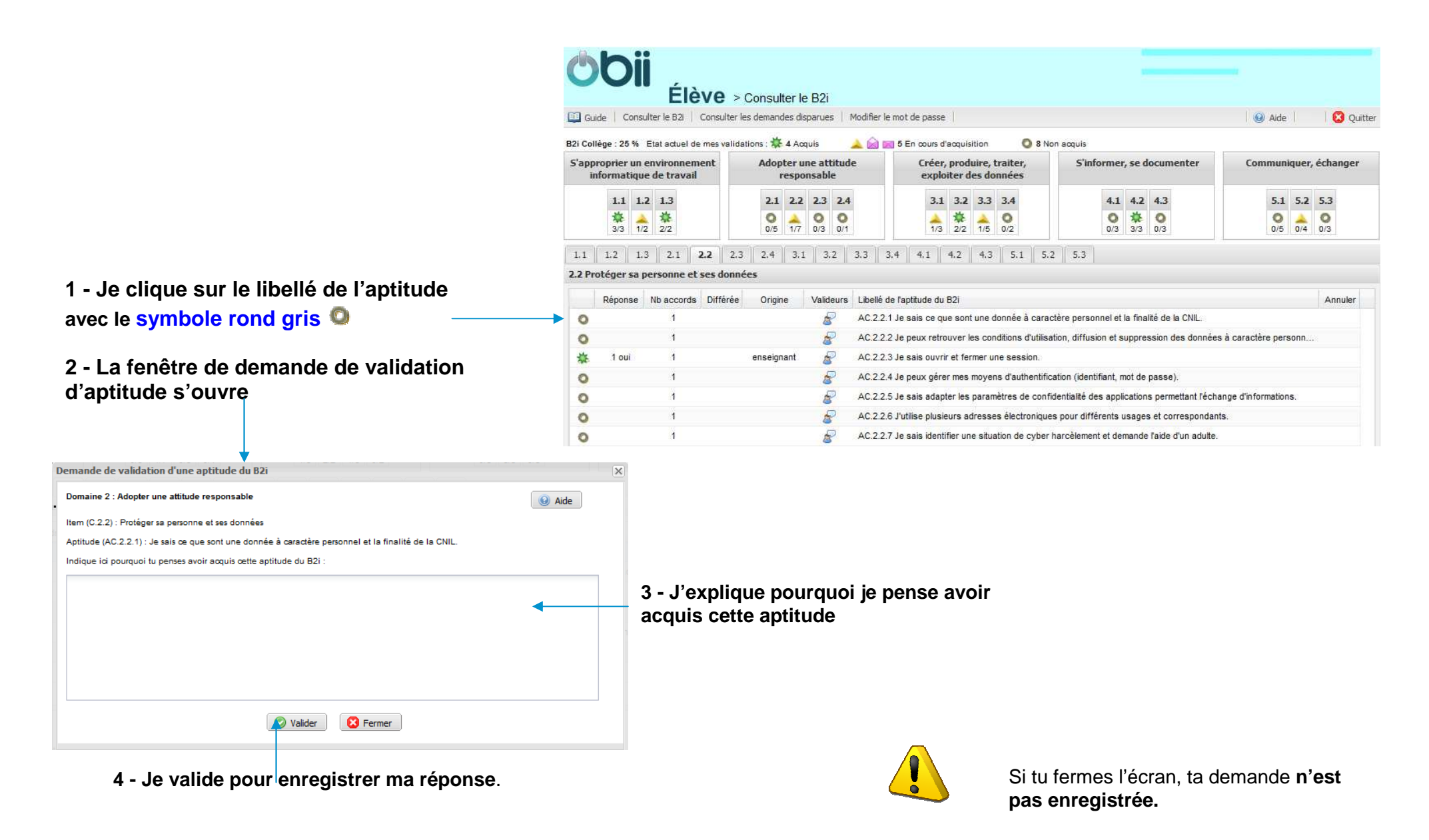

Etat : En attente de réponse

Commentaire de l'élève

## Pour modifier ma demande

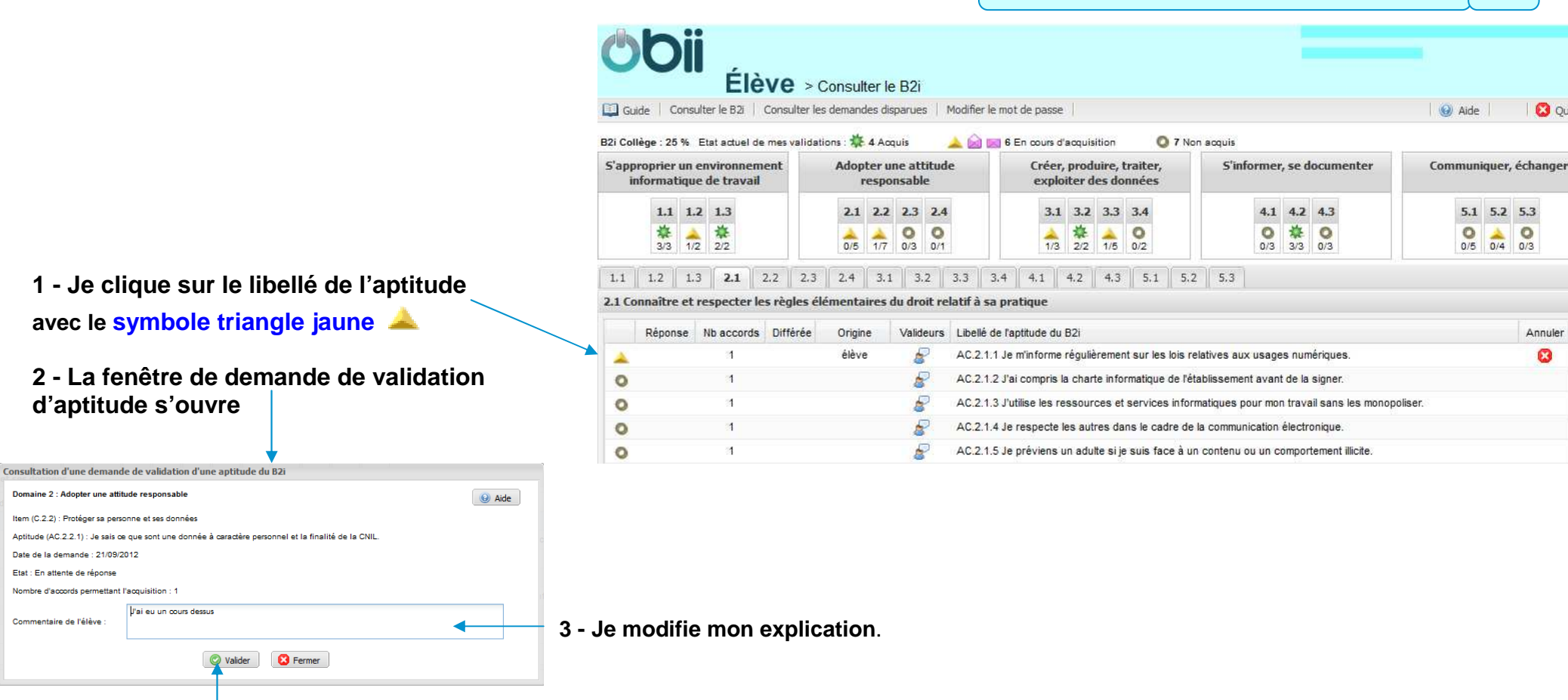

4 - Je valide pour enregistrer ma réponse.

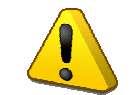

Si tu fermes l'écran, ta modification n'est pas enregistrée.

7

🖸 Quitter

Annuler

# Pour donner des précisions à un enseignant ou modifier mon complément

**L'enveloppe ouverte** indique que l'enseignant a demandé plus de précisions.

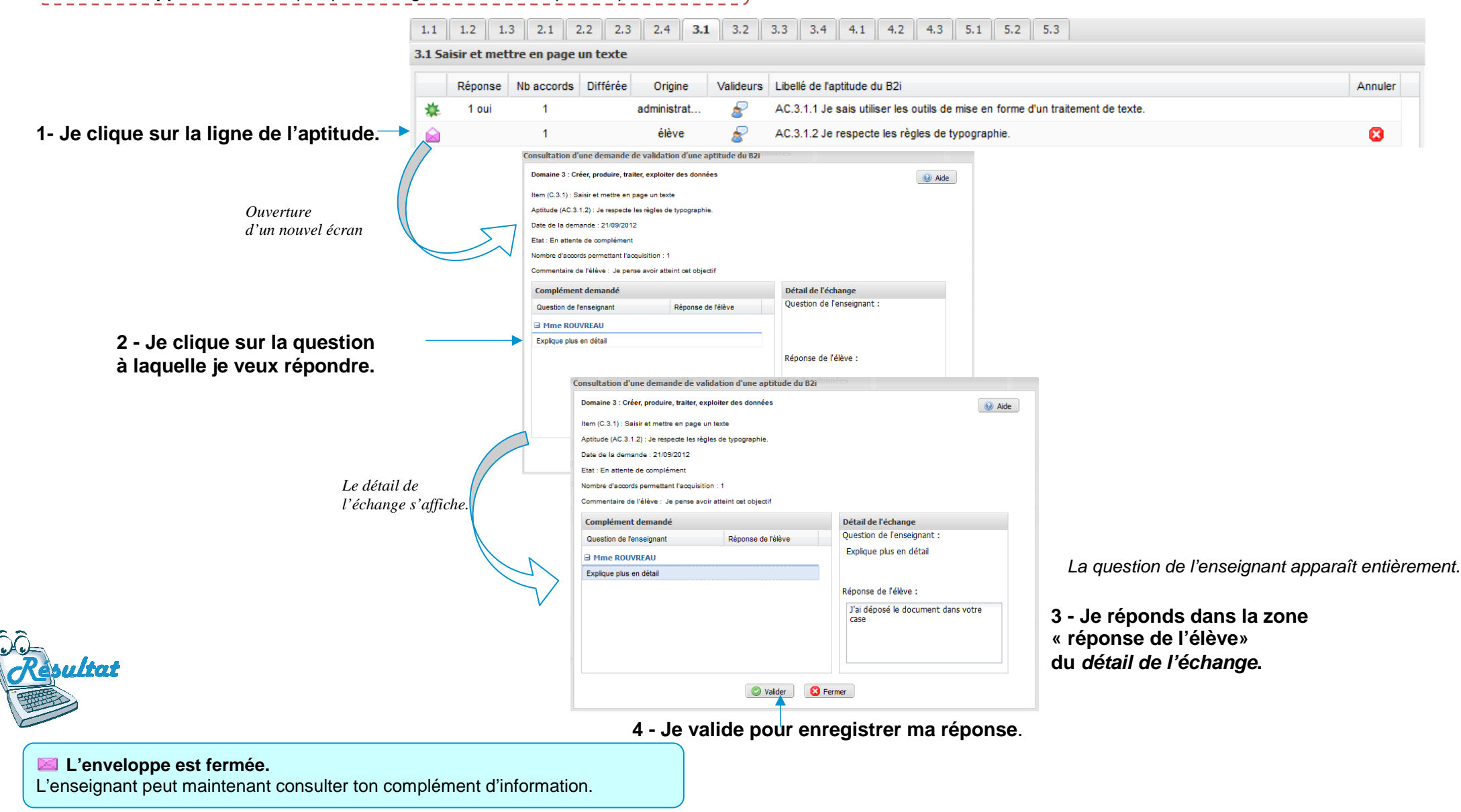

Pour annuler ma demande de validation

1 - J'affiche l'aptitude pour laquelle je veux annuler ma demande.

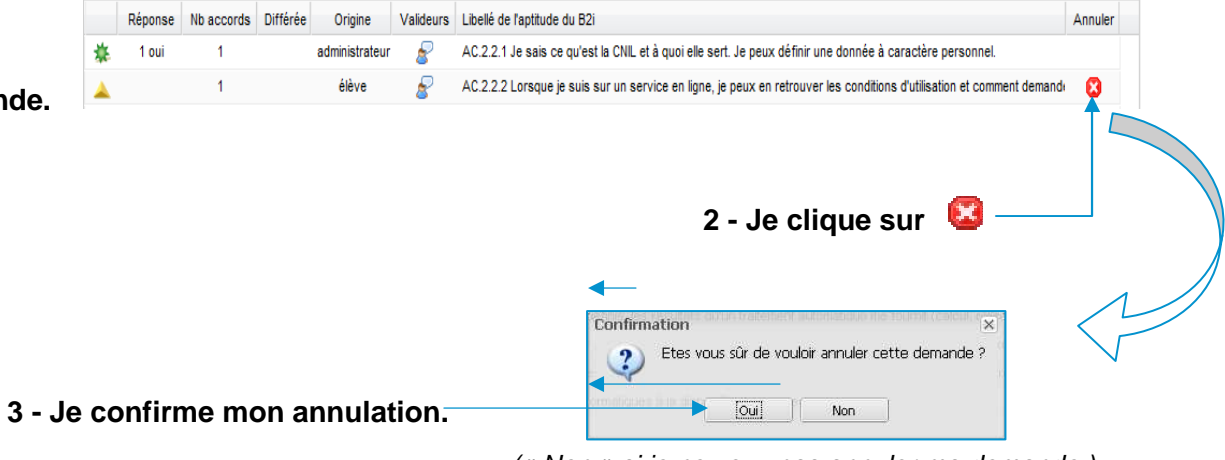

(« Non » si je ne veux pas annuler ma demande.)

Après ton annulation, le symbole affiché devant l'aptitude est un rond gris : **Q**.

Ta demande annulée est consultable dans le menu « Consulter les demandes disparues ».

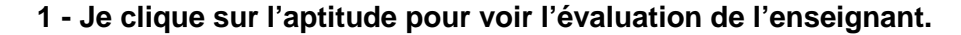

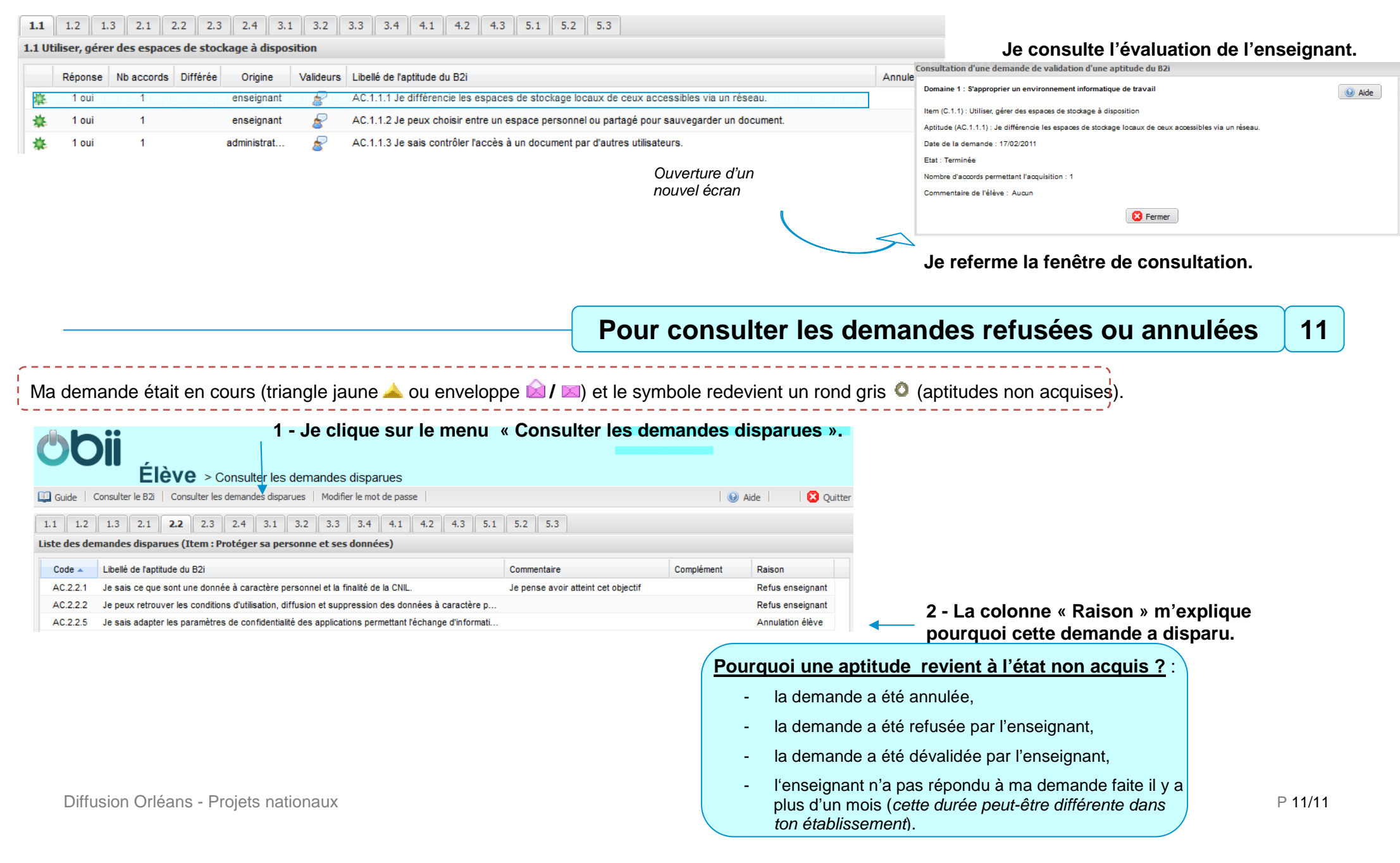